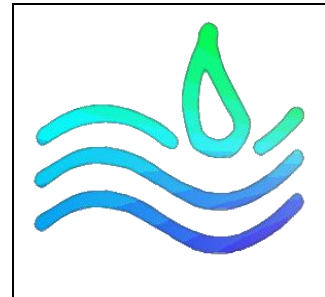

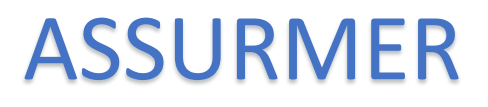

## Accéder au NAS

PROCEDURE UTILISATEUR

Date de création : 06/12/2023 Version : 1.0 Pour validation : DSI A destination : DSI Mode de diffusion : Sharepoint / Mail Nombre de page totale : 3

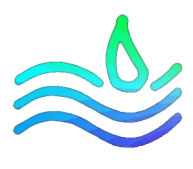

## I. Accéder au NAS par lecteur réseau

Pour accéder au serveur de fichier NAS, ouvrez l'explorateur de fichier Windows :

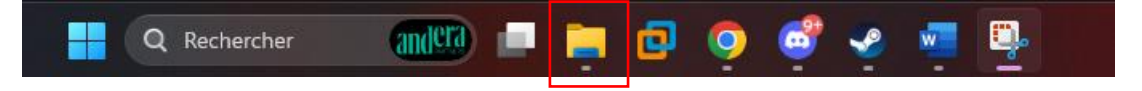

Rendez-vous ensuite dans la section « **Ce PC** » où vous verrez le lecteur réseau « **Commun** » qui correspond au serveur de fichier NAS :

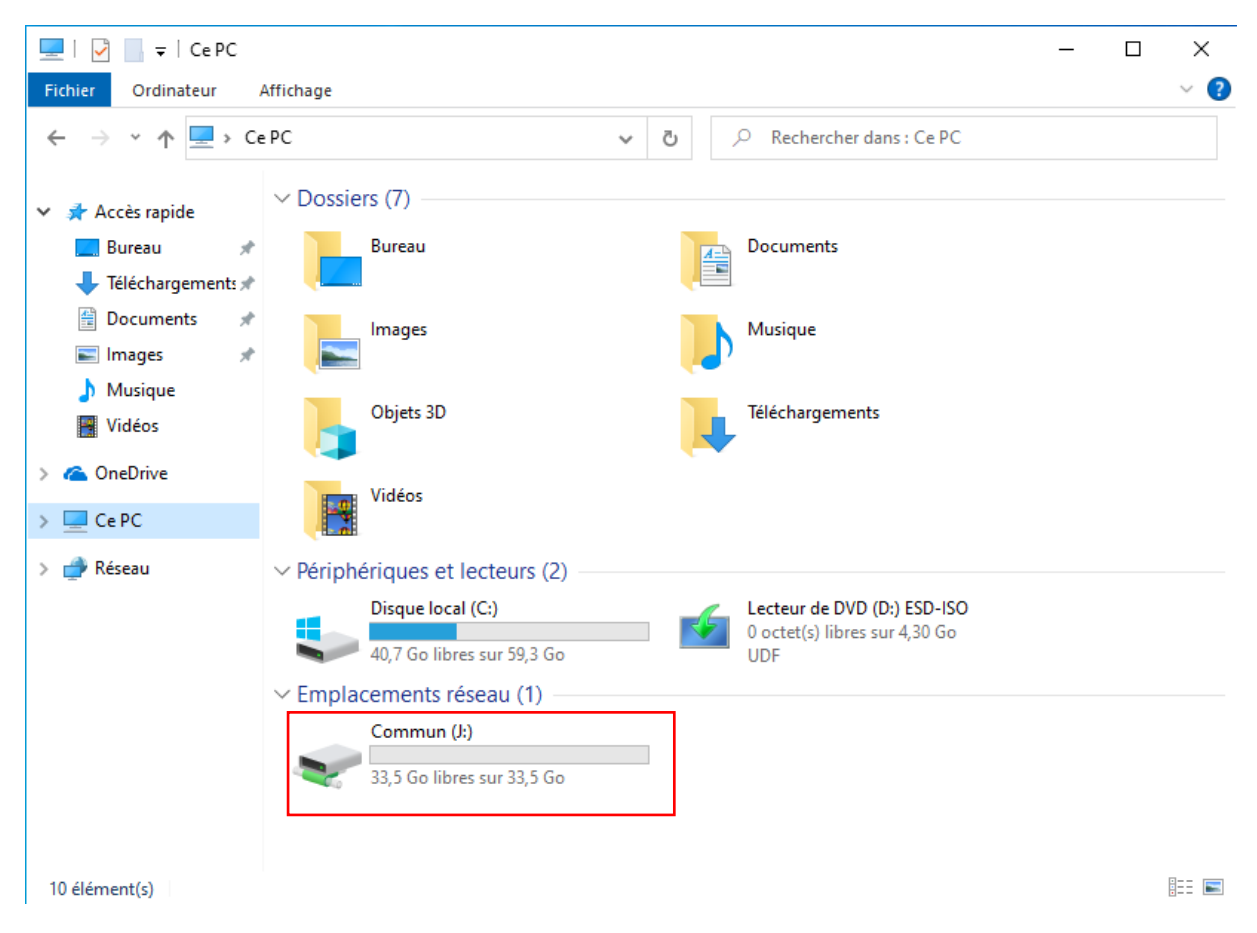

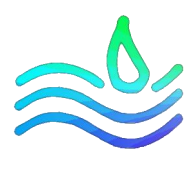

## II. Accéder au NAS sans lecteur réseau

En cas d'absence d'apparition du lecteur réseau sur votre, nous vous conseillons de **redémarrer** celui-ci. Après redémarrage, le lecteur réseau est censé réapparaître.

Si vous ne pouvez-vous pas redémarrer votre ordinateur avant d'accéder au serveur de fichier, vous pouvez vous rendre dans la section « **Réseau** » de l'explorateur de fichier où vous verrez apparaître « **TrueNAS** ». Il suffit ensuite de cliquer dessus pour accéder au serveur de fichier :

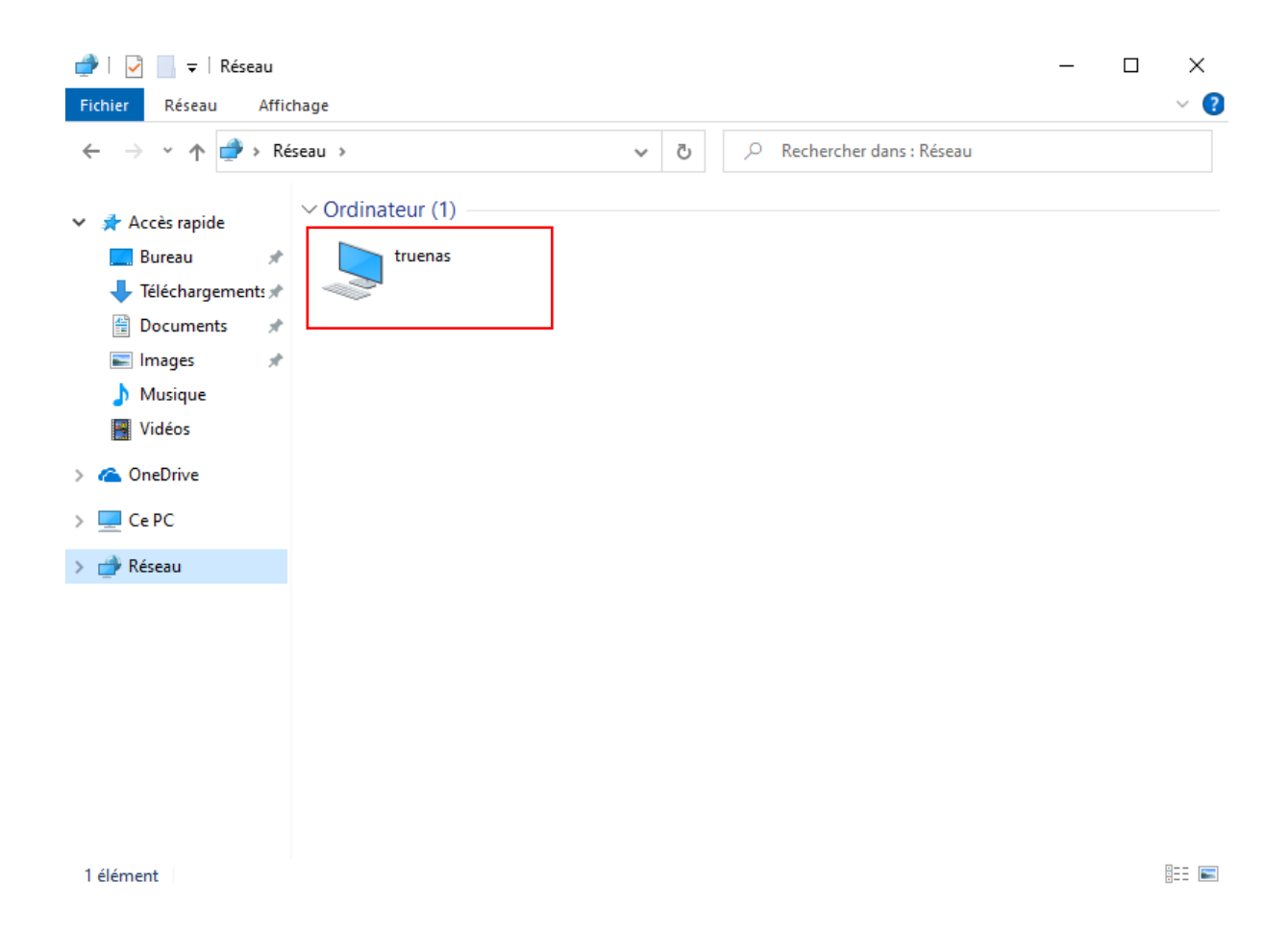